# **Comment** payer vos factures ?

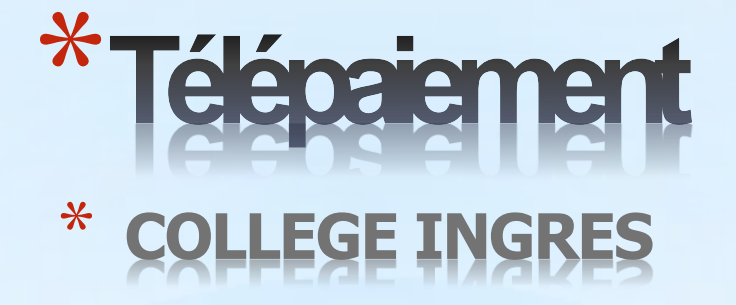

Pour le paiement de votre facture (demi-pension ou autre), suivre les 4 étapes du tutoriel (accessible depuis l'ENT)

**ETAPE 1 : Cliquer sur ce lien** 

(après avoir lu toutes les étapes du tutoriel)

Lien de secours

https://teleservices.ac-toulouse.fr/

### **ETAPE 2 : Choisir son identification**

J'accède aux services numériques des établissements scolaires

Je simplifie mes accès avec FranceConnect CHOIXN°1

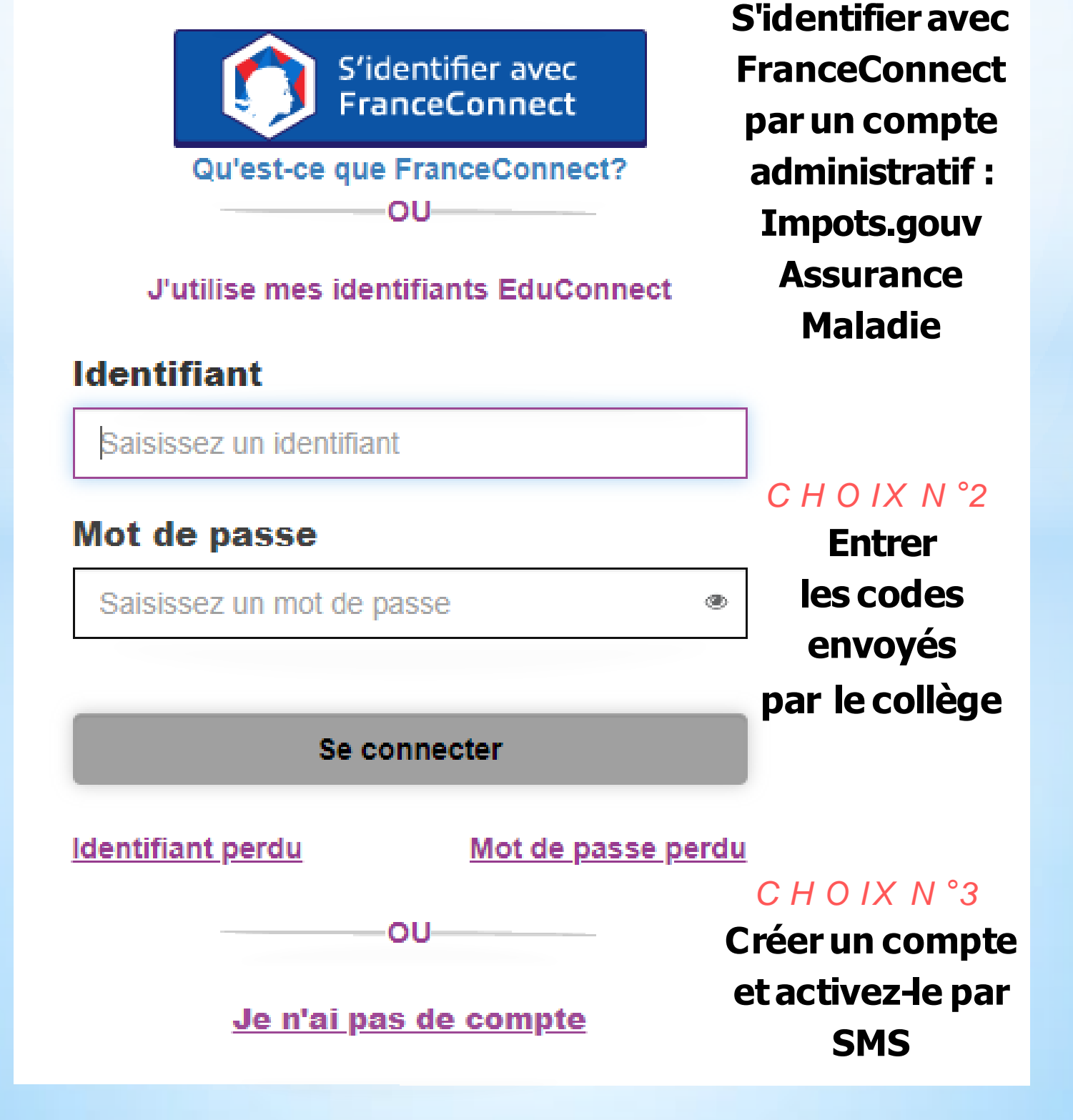

**TUTORIEL PAGE 1** 

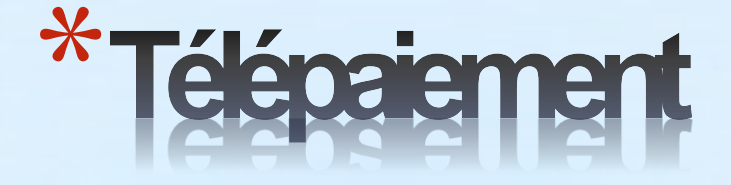

### ETAPE 3 : Sélectionner "Paiement en ligne des factures"

## SCOLARITÉ SERVICES

MON COMPTE ACCUEIL ORIENTATION AFFECTATION APRÈS LA 3" FICHE DE RENSEIGNEMENTS PAIEMENT DES FACTURES ENT LYCÉE CONNECTÉ CONTACT

Votre facture n'apparait ni dans "mes factures" ni dans "mes paiements". Le transfert des factures n'a pas encore été effectué.

Votre facture apparait. La présence d'un bouton "PAYER" vous indique que vous pouvez payer en ligne.

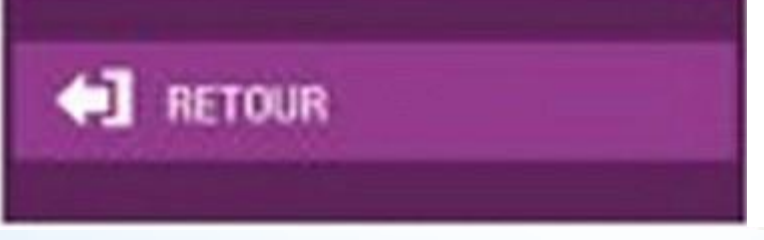

### ETAPE 4 : Visionner cette vidéo pour découvrir la suite de la procédure

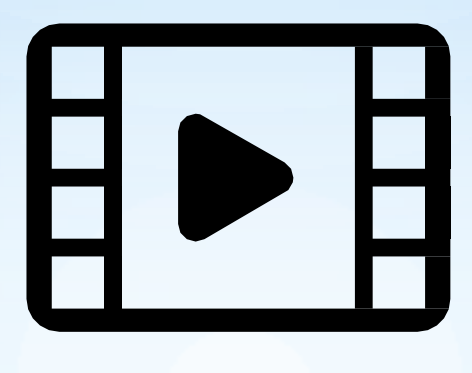

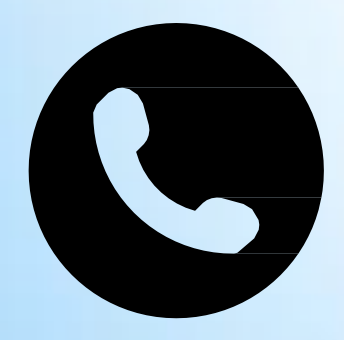

#### Comment obtenir de l'aide?

Téléphoner au collège au 05.63.91.88.30 le service intendance vous aidera dans la démarche. TUTORIEL PAGE 2